CardAccess 3000 R

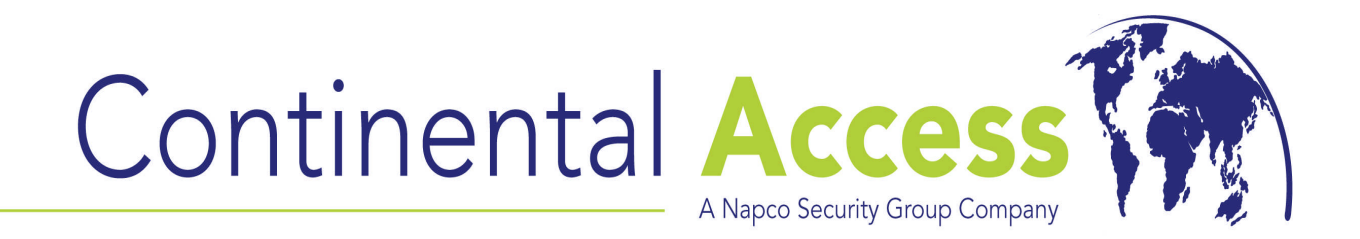

# V2.6.19B Installation on a Workstation Procedure

Revision A

Date : 11/26/2008

# CardAccess 3000 A

# CA3000 Software Installation Procedure

Continental Access and CardAccess3000 are registered trademarks of Napco Security Group Microsoft® is a registered trademark of Microsoft Corporation. Windows® is a registered trademark of Microsoft Corporation. CardAccess® is a registered trademark of Napco Security Group

Document Title V 2.6.19B Installation on a Workstation

This document contains proprietary information of Continental Access. Unauthorized reproduction of any portion of this manual without the written authorization of Continental Access is prohibited. The information in this manual is for informational purposes only. It is subject to change without notice. Companies, names and data used in examples herein are fictitious unless otherwise noted. Continental assumes no responsibility for incorrect information this manual may contain.

Continental Access 355 Bayview Dr. Amityville, NY 11701 Phone (631) 842-9400 Fax (631) 842-9135

Web: http://www.cicaccess.com

TITLE: CA3000 V2.6.19B INSTALLATION ON A WORKSTATION

PROCEDURE

# **License Agreement**

# NOTICE TO USER: THIS PACKAGE IS A CONTRACT. BY OPENING THIS SEALED PACKAGE YOU ACCEPT ALL THE TERMS AND CONDITIONS OF THIS AGREEMENT.

Use of the Software. You may install and use the software only for the purpose intended.

Copyright. You may not duplicate or copy the software or documentation, except that you may make one backup copy of the software. All copies must bear copyright notices contained in the original copy.

Limited Warranty. Continental Access warrants that the software will perform substantially in accordance with the printed documentation when correctly installed on a properly configured computer for which it is intended. Continental Access warrants the discs upon which this product is recorded to be free from defects in materials and workmanship under normal use for a period of 1 year from the date of purchase. During the warranty period Continental Access will replace discs, which prove to be defective.

# Important Information - Must be read before installing software.

- Version 2.6.19B installation is accomplished using 1 CD, unlike version 2.6.19 which required 2 CDs to complete the install. It's very important to identify the version you are using. Version 2.6.19 has one CD labeled PROGRAM DISK and one CD labeled SUPPORT DISK. Version 2.6.19B has one CD labeled DISK1 and one CD labeled DISK2.
- The installation of a CA3000 Workstation requires a valid V2.6 security key/license on the CA3000 Server/Host. The security key/license must support 5 or more workstations. If your security key displays "max workstations =1", no workstations are supported.
- 3) During the installation of a workstation, you will be prompted to enter the IP address of the CA3000 Server/Host into the client connection utility. Before starting this installation, verify the IP address of the CA3000 host and have it available to enter.
- 4) The workstation you are installing communicates to the CA3000 Server/Host via a network. It is very important to turn off all firewalls on the CA3000 Workstation and the CA3000 Host. To assure proper communications to the CA3000 Server, from the Workstation, you must be able to ping the CA3000 Server from the CA3000 Workstation. You must be able to ping it by IP address and Host name. If unable to ping by IP and hostname, the CA3000 Workstation will not communicate properly with the host.
- 5) If you have any previous versions of CA3000 installed, you must uninstall them prior to installing this software.
- 6) If you select to install the Badging3000, you must purchase the EPI Badging3000 licenses from Continental Access. You will be issued two licenses (Designer and Runtime). You will need these license numbers to activate the software.

#### CA3000 Workstation PC Recommendations

|                     | Workstation-Event Viewing<br>Only     | Workstation-Event<br>Viewing+Badging                                                                                                    | Workstation-Event<br>Viewing+DVR and/or Napc<br>Integration, Scripting or<br>Dynamic Maps                  |
|---------------------|---------------------------------------|----------------------------------------------------------------------------------------------------|----------------------------------------------------------------------------------------------------|
| Processor           | Pentium Core2 Duo, 1066MHz,<br>2.2GHz | Pentium Core2 Duo, 1066MHz,<br>2.2GHz                                                                                                    | Pentium Core2 Duo, 1066MF<br>2.2GHz                                                                        |
| Ram                 | 256 MB                                | 512 MB                                                                                                    | 1GB                                                                                                    |
| Hard Drive          | 80GB                                  | 80GB                                                                                                    | 160GB                                                                                                    |
| USB Ports           | 1                                     | 2                                                                                                    | 2                                                                                                    |
| Serial Ports        | N/A                                   | N/A                                                                                                    | N/A                                                                                                    |
| Parallel Ports      | 1                                     | 1                                                                                                    | 1                                                                                                    |
| Mouse               | 2 Button PS2 / USB                    | 2 Button PS2 / USB                                                                                                    | 2 Button PS2 / USB                                                                                         |
| Monitor             | 17" Flat Panel                        | 17" Flat Panel                                                                                                    | 17" Flat Panel                                                                                             |
| CD/DVDROM           | 48x/16x                               | 48x/16x                                                                                                    | 48x/16x                                                                                                    |
| CDRW/DVDR           | 24x/4x Optional                       | 24x/4x Optional                                                                                                    | 24x/4x Optional                                                                                            |
| Sound               | Optional                              | Optional                                                                                                    | Optional                                                                                                   |
| Network Card        | · · · ·                               |                                                                                                    |                                                                                                    |
| Operating<br>System | Win XP Pro w/SP2 or Win 2003          | Win XP Pro w/SP2 or Win 2003                                                                                                    | Win XP Pro w/SP2 or Win 20                                                                                 |
| Database            | N/A                                   | N/A                                                                                                    | N/A                                                                                                    |
| Backup              | N/A                                   | N/A                                                                                                    | N/A                                                                                                    |
| Notes:              |                                       | For large corporations and/or Colleges,<br>a frame grabber capture card and high-<br>end digital video camera is<br>recommended on this badging station.<br>Depending on the amount of photo's<br>needed to be taken per-day, additional<br>RAM may be required | Depending on the number of DVR's b<br>accessed, additional RAM and/or<br>processor upgrade may be required |

NOTE: Virtual machines along with 64 bit computers are not supported.

# Scope

This document contains information regarding the installation of CA3000 V2.6 Workstation. This procedure includes the installation of the EPI Badging3000. It is recommended to install the Badging3000 on a workstation. If you choose not to install the Badging3000 during this install, some of the following steps/screens will be different.

## **InstallShield Wizard**

If auto start is enabled on your system, the **CardAccess 3000 Version 2.6 Setup** screen will display after inserting the CA3000 CD in the CD-ROM drive (Refer to Figure 2). If Figure 2 displays, skip ahead to the steps following Figure 2. If nothing happens after inserting the CA3000 CD in the CD-ROM, continue with the next steps.

**Note:** If auto start is not enabled on your system, follow the steps below to execute the program.

- a. Click the **Start** menu on your PC, and then click on the **Run** menu option. You will see the 'Run' dialog box.
- In the 'Run' dialog box, click the white space of the open control, and type in D:\bin\launch.exe (Refer to Figure 1).

**Note**: D represents CD-ROM drive letter. This letter will be different depending on the drive letter of your CD-ROM.

| Run   | <u>?  ×</u>                                                                                              |
|-------|----------------------------------------------------------------------------------------------------|
|       | Type the name of a program, folder, document, or<br>Internet resource, and Windows will open it for you. |
| Open: | D:\Bin\Launch.exe                                                                                        |
|       | OK Cancel Browse                                                                                         |

Figure 1.

Click on **OK** in the 'Run' dialog.

The CardAccess 3000 Version 2.6 setup screen will display (Refer to Figure 2).

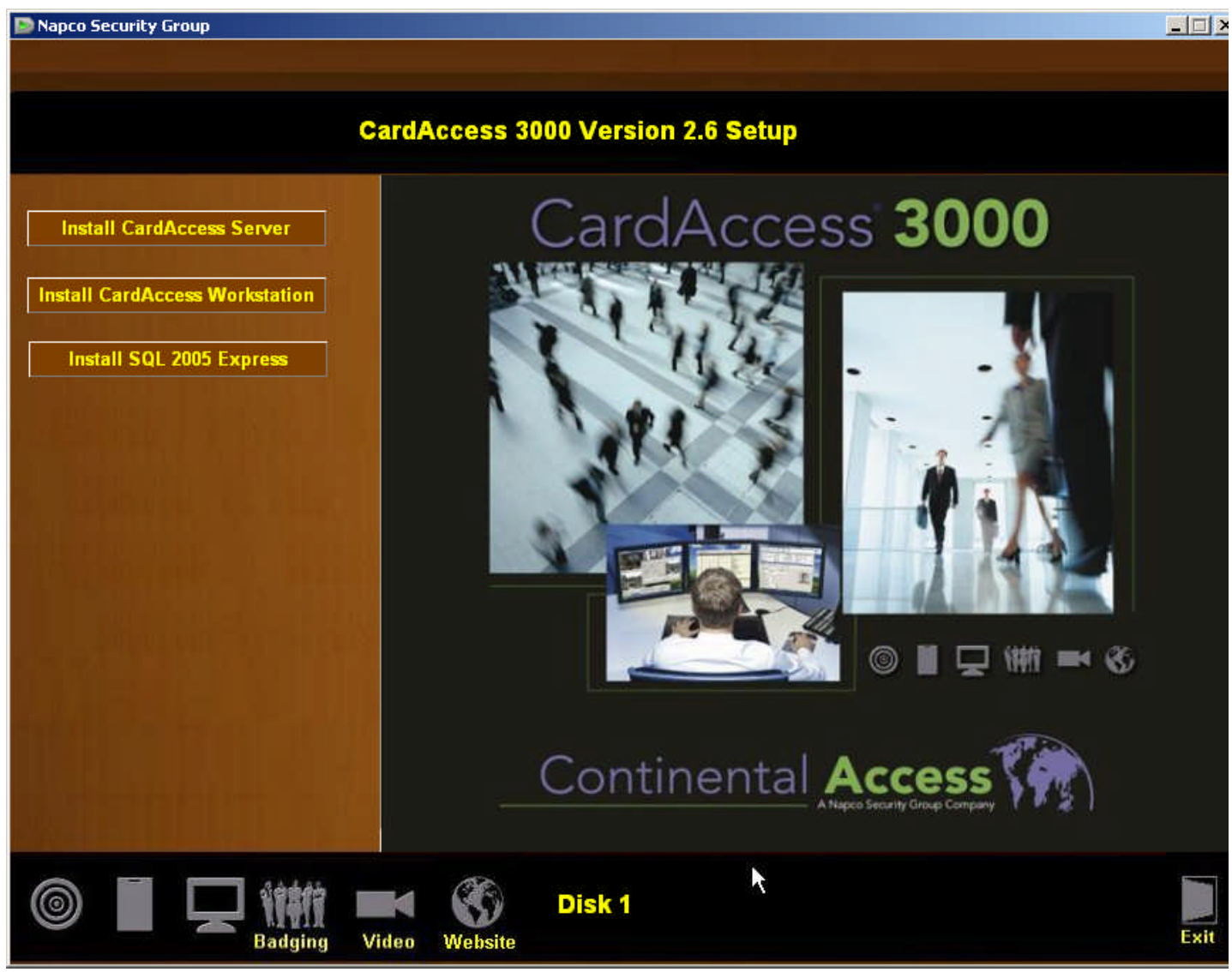

Figure 2.

Click on the Install CardAccess Workstation button.

#### Microsoft .NET Framework Installation

The installation of CardAccess3000 requires **Microsoft .NET Framework 3.0**. If this is not currently installed, the CA3000 installation process will install it (Refer to Figure 3). If this is already installed on the computer, the installation process will skip to **CardAccess3000 Setup** (skip ahead to the CardAccess 3000 Setup).

| stallShie     | ld Wizard                                                                                                    |
|---------------|----------------------------------------------------------------------------------------------------|
| C<br>ci<br>re | ardAccess 3000 Workstation requires that the following requirements be installed on your<br>omputer prior to installing this application. Click Install to begin installing these<br>quirements: |
| Status        | Requirement                                                                                                    |
| renaing       |                                                                                                    |
|               | Cancel                                                                                                    |

Figure 3.

Click **Install** to begin the installation of the .NET Framework 3.0. After the installation begins, a progress bar will display while the installation is occurring (Refer to Figure 4).

| Microsoft Windows                                         | ×                          |
|-----------------------------------------------------------|----------------------------|
| Please wait while Setup configures the component minutes. | s. This might take several |
|                                                           |                            |
|                                                           | Cancel                     |
| Figure 4.                                                 |                            |

## CardAccess 3000 Setup

The CardAccess 3000 **InstallShield Wizard** screen will display for a short period while CardAccess 3000 is preparing to install (Refer to Figure 5).

| InstallS | hield Wizard                                                                                                    |   |
|----------|----------------------------------------------------------------------------------------------------|---|
| Prepar   | CardAccess 3000 Setup is preparing the InstallShield Wizard,<br>which will guide you through the program setup process. Please<br>wait.<br>ing to Install |   |
|          | Cancel                                                                                                    |   |
|          | *9                                                                                                    | 1 |

Figure 5.

After the completion of the CardAccess 3000 InstallShield wizard, the **Welcome to CardAccess 3000 Workstation setup program** screen displays (Refer to Figure 6).

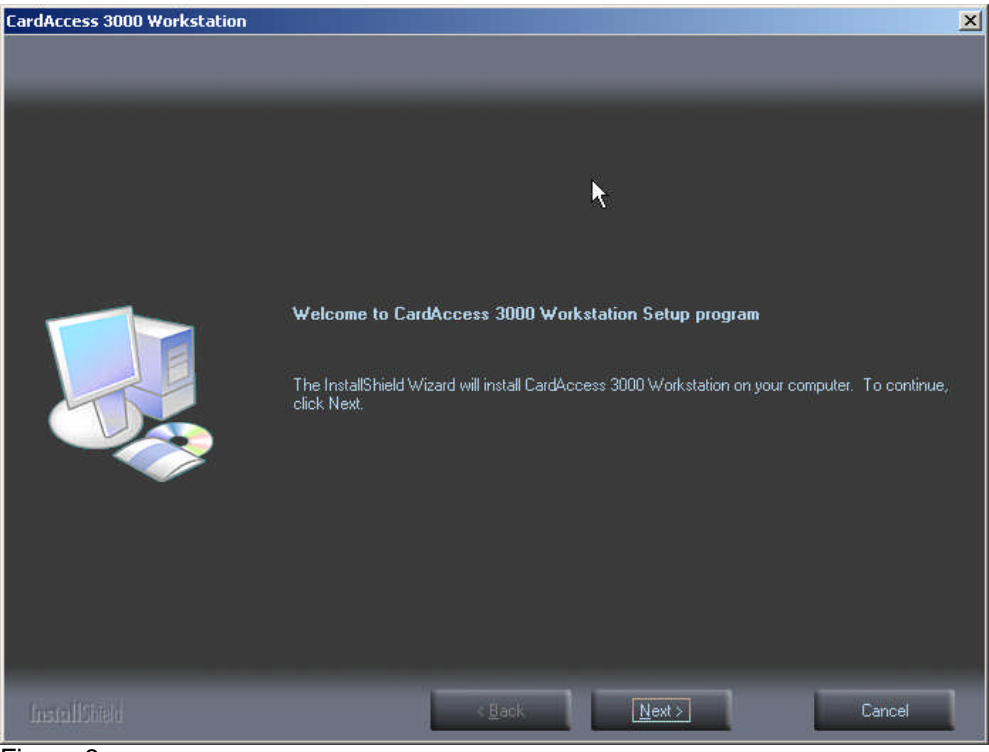

Figure 6.

Click **Next**. The **Select CardAccess Destination Folder** screen will display (Refer to Figure 7).

| CardAccess 3000 Workstation                                                                                                    |                                      | ×      |
|----------------------------------------------------------------------------------------------------|--------------------------------------|--------|
| Welcome to CardAccess 3000 V                                                                                                    | /orkstation Setup program            |        |
|                                                                                                    |                                      |        |
|                                                                                                    |                                      |        |
|                                                                                                    | Select CardAccess Destination Folder |        |
|                                                                                                    |                                      |        |
|                                                                                                    |                                      |        |
|                                                                                                    |                                      |        |
| Concerna de la concerna de la concerna de la |                                      |        |
|                                                                                                    |                                      |        |
|                                                                                                    |                                      |        |
|                                                                                                    |                                      |        |
|                                                                                                    |                                      |        |
|                                                                                                    |                                      |        |
|                                                                                                    |                                      |        |
|                                                                                                    | Destination Felder                   |        |
|                                                                                                    | CA Program Edual Cond Access 2000    | Proven |
|                                                                                                    |                                      | DIOWSE |
|                                                                                                    |                                      |        |
|                                                                                                    |                                      |        |
| InstallSited                                                                                                    | < Back Nex>                          | Cancel |
|                                                                                                    |                                      |        |

Figure 7.

The default path will display. If you are installing CardAccess 3000 to a different path, click the **Browse** button and select the path. NOTE: CardAccess 3000 must be installed under a Program Files folder. It is highly

recommended to use the default path.

Click Next. The Select Additional CardAccess components screen will display (Refer to Figure 8).

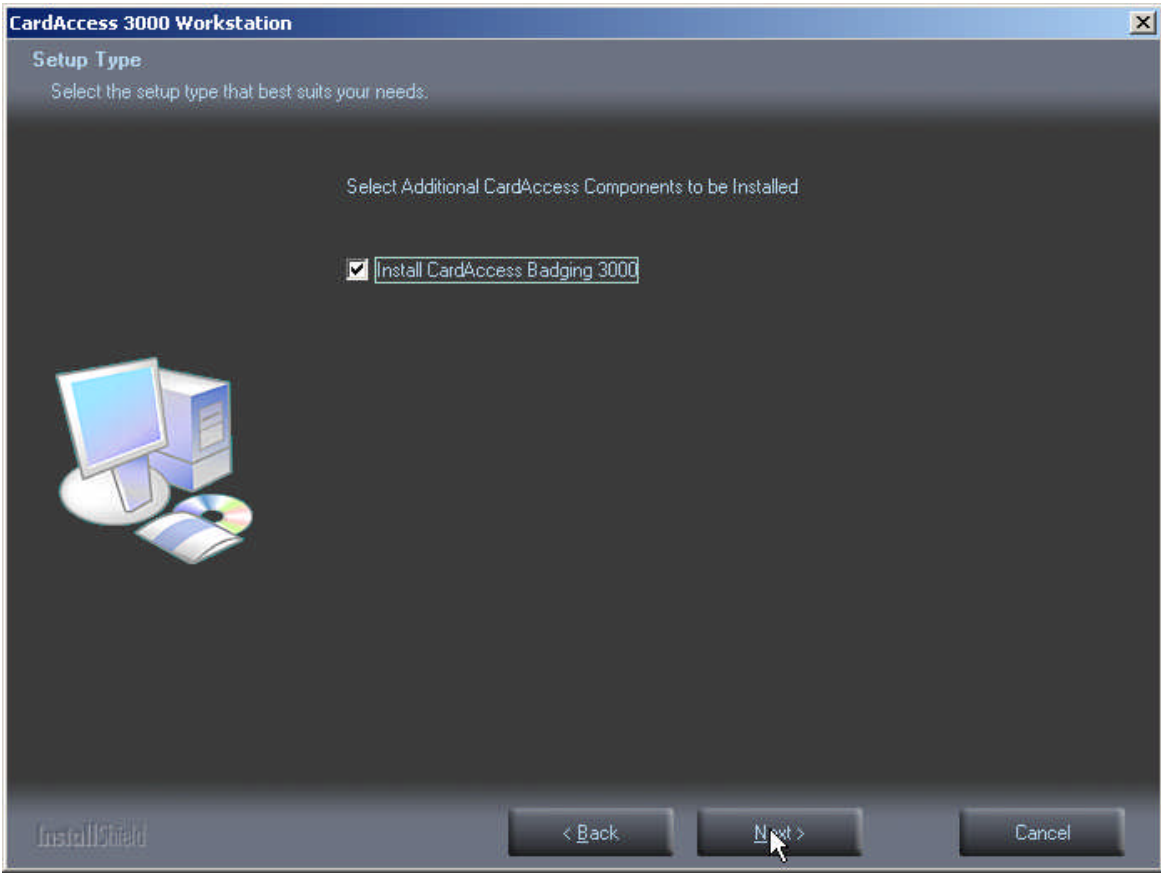

Figure 8.

Select the **Install CardAccess Badging 3000** option. NOTE: It is recommended to install Badging 3000 on a workstation, not a CardAccess 3000 host.

Click Next. The Current Settings screen will display (Refer to Figure 9).

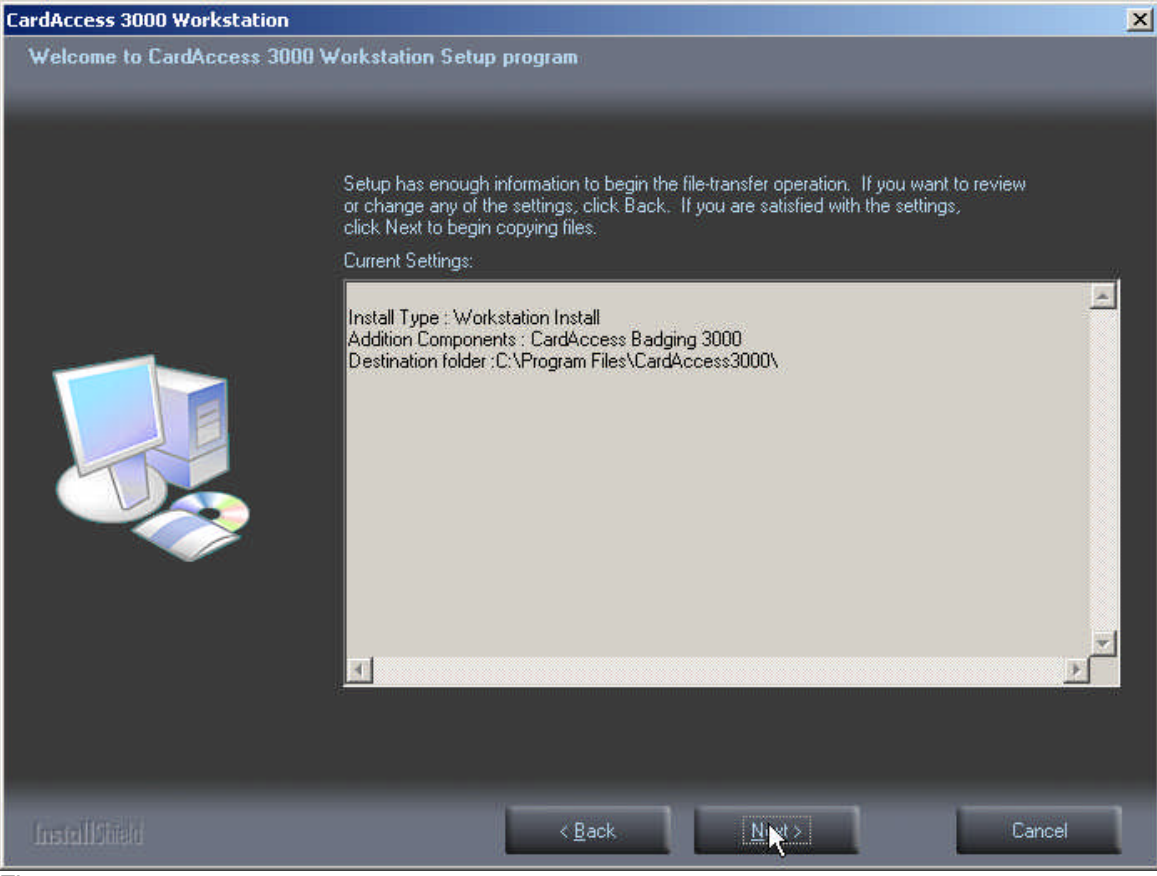

Figure 9.

After reviewing the current settings click **Next.** A progress bar will display while CardAccess 3000 is installing (Refer to Figure 10).

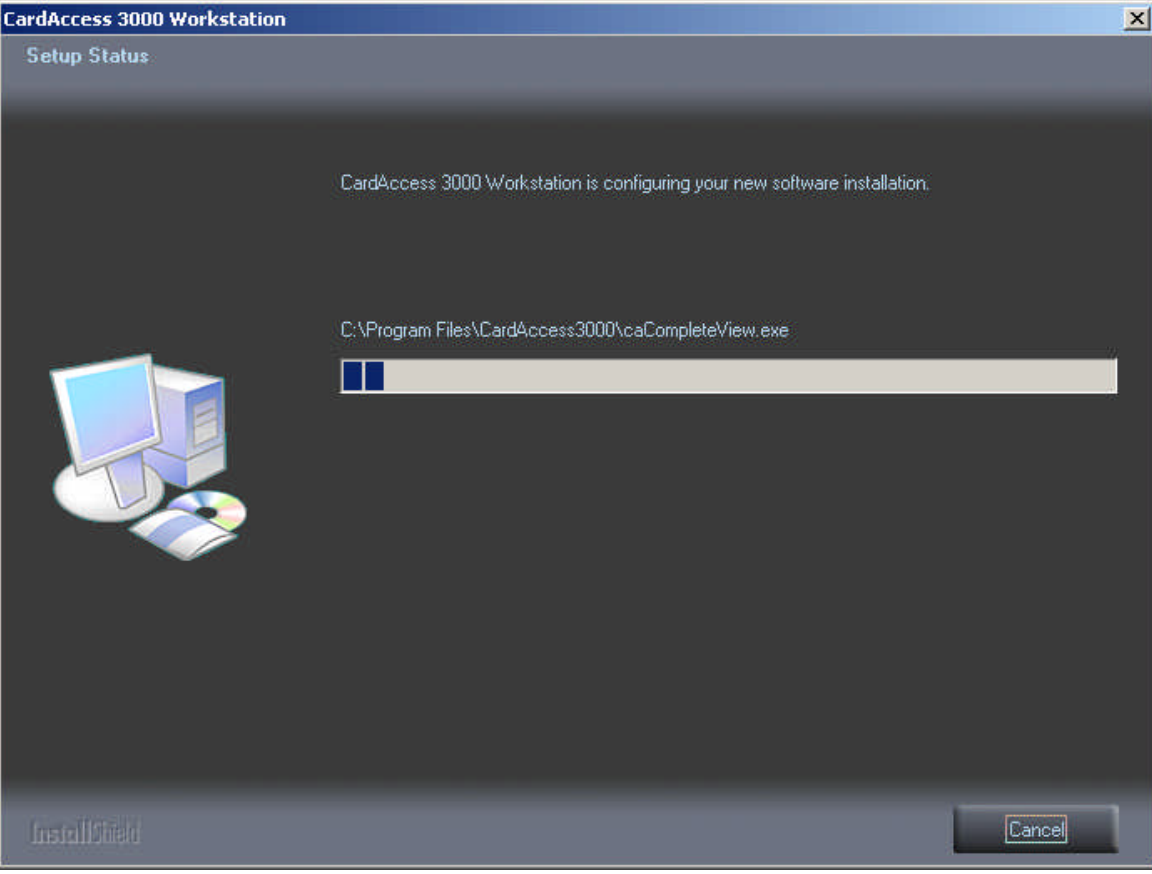

Figure 10.

After the completion of the CardAccess 3000 installation, the **CardAccess 3000 Client Connection Utility** will display (Refer to Figure 11).

| Server IP Addre | ss: 192.168.1.230 |
|-----------------|-------------------|
| Server Port:    | 9000              |
|                 | Workstation 1     |

Figure 11.

Enter the **Server IP Address** (This is the IP address of the CardAccess 3000 Server/Host). The Server Port setting should be 9000 by default. Next, select a unique workstation number. Click **Save Settings**. The **Settings saved successfully** dialog box will display (Refer to Figure 12).

| CardAccess 3000 Client Connect                   | ×  |
|--------------------------------------------------|----|
| Settings saved Successfully, Click Exit to close | ÷. |
|                                                  |    |
| 1                                                |    |

Figure 12.

Click **OK** to close the dialog box in Figure 12. Click **Exit** to close the CardAccess 3000 Client Connection Utility screen. The **Badging 3000 Installation** screen will display (Refer to Figure 13).

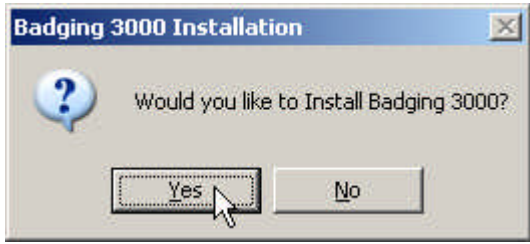

Figure 13.

Click **Yes** to install **Badging 3000**. A dialog box will display prompting you to insert Disk 2 (CD2) in before the computer reboots at the end of the installation. Click OK. The Badging 3000 installation occurs at the end of the installation, after the computer reboots.

SQL 2005 Client Tools Installation

The SQLExpress 2005 Client Components installation will begin (Refer to Figure 14). During the installation of SQL Express 2005 Client Components, multiple setup screens will display (Refer to Figure 14, 15 and 16).

NOTE: Be patient. This installation process will take a few minutes. If a previous version of SQL is detected, a screen similar to Figure 17 will display.

Setup is installing the Microsoft SQLExpress 2005 Client Components. Please Wait...

22

Figure 14.

2

| Installs software components required prior to installing SQL                               | 10         |
|---------------------------------------------------------------------------------------------|------------|
| Server.                                                                                     |            |
| 12                                                                                          |            |
| SQL Server Component Update will install the following or<br>required for SQL Server Setup: | :omponents |
| → Microsoft SQL Server 2005 Setup Support Files                                             |            |
| Configuring components                                                                      |            |
|                                                                                             |            |
|                                                                                             |            |
| 4                                                                                           |            |
|                                                                                             |            |

Figure 15.

| Microsoft SQL Server 2005 Setup                             | ×                      |
|-------------------------------------------------------------|------------------------|
| Setup Progress<br>The selected components are being configu | ured                   |
| Product                                                     | Status                 |
| MSXML6                                                      |                        |
| SQL Setup Support Files                                     | Setup finished         |
| SQL Native Client                                           | Setup finished         |
| Workstation Components, Books Onlin                         |                        |
|                                                             |                        |
| Status<br>Removing applications                             |                        |
|                                                             | << Back Next >> Cancel |

Figure 16.

| Microsoft SQL Server 20                               | 05 Setup                                                                                                    | ×                            |
|-------------------------------------------------------|----------------------------------------------------------------------------------------------------|------------------------------|
| Warning 28123, Warning:<br>installed, For more inform | 5QL Server Setup cannot install this feature because a different editio<br>ation, see 'Version and Edition Upgrades' in SQL Server Books Online. | n of this feature is already |
| Figure 17.                                            | A                                                                                                    |                              |

At the completion of the SQL Express 2005 support files installation, the **Readme Information** screen will display (Refer to Figure 18).

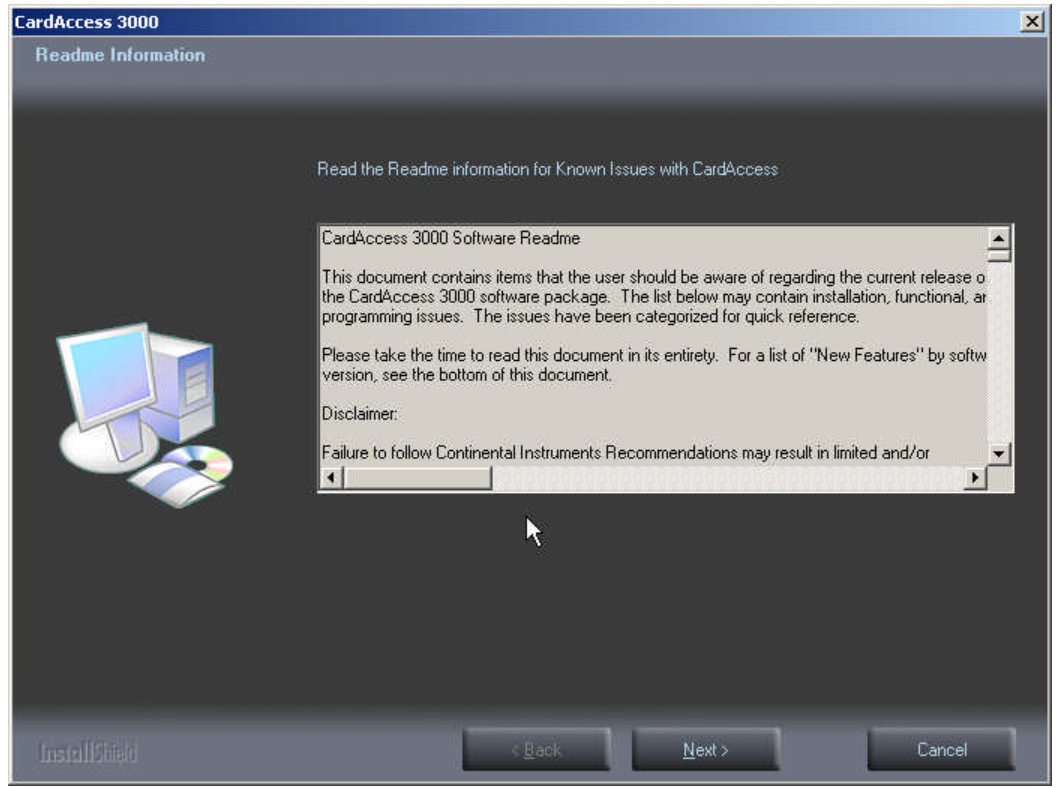

Figure 18.

After reviewing the Readme Information, Click **Next**. The **InstallShield Wizard Complete screen** will display (Refer to Figure 19).

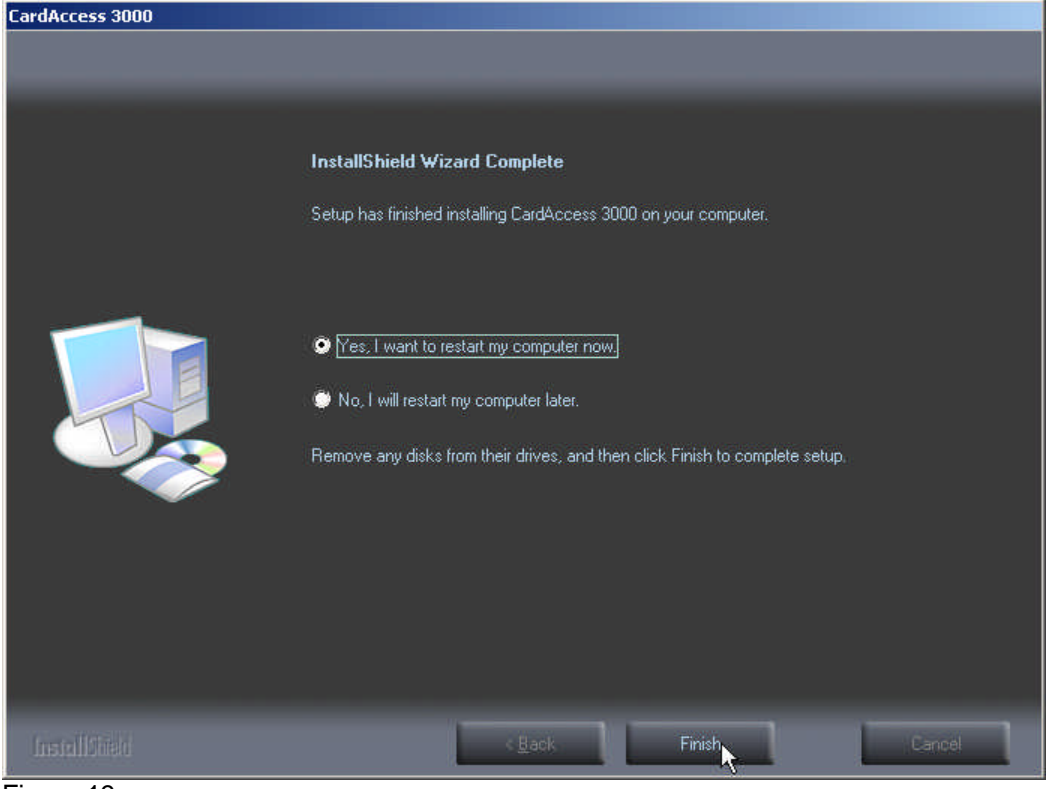

Figure 19.

Verify the **Yes, I want to restart my computer now** option is selected. This should be selected by default.

**VERY IMPORTANT**: If you selected to install Badging 3000, you must insert disk 2 (CD-2) before you click **Finish**.

Click Finish. The computer will restart.

If you didn't select to install the Badging3000, the installation is complete after the computer reboots. If you are installing Badging3000 and inserted disk 2 (CD-2), the **Welcome to the InstallShield Wizard for EPI Builder Run-Time 6** screen will display (Refer to Figure 20).

| 🙀 EPI Builder Run-Time 6 - I | nstallShield Wizard                                                                                                    | × |
|------------------------------|----------------------------------------------------------------------------------------------------|---|
|                              | Welcome to the InstallShield Wizard for EPI<br>Builder Run-Time 6                                                           |   |
|                              | The InstallShield(R) Wizard will allow you to modify, repair, or<br>remove EPI Builder Run-Time 6. To continue, click Next. | 1 |
|                              | k,                                                                                                    |   |
|                              | < Back Next > Cancel                                                                                                    |   |

Figure 20.

Click Next. The License Agreement screen will display (Refer to Figure 21).

| License Agreement                                                                                                    |                                                                                                    |   |
|----------------------------------------------------------------------------------------------------|----------------------------------------------------------------------------------------------------|---|
| Please read the following license agre                                                                                                    | eement carefully.                                                                                                    | 4 |
| ImageWare Systems                                                                                                    | s End User License Agreement                                                                                                    | ٠ |
| *IN                                                                                                    | PORTANT*                                                                                                    |   |
| CAREFULLI READ THE FOLLOWIN                                                                                                    | o Hadas hab combinions be one conto                                                                                                    |   |
| THIS PRODUCT. IT CONTAINS SOF<br>IMAGEWARE SYSTEMS, INC., TO IT<br>FORTH BELOW. THIS IS A LEGAL A<br>SYSTEMS, INC. IF YOU DO NOT AG<br>AGREEMENT, DO NOT USE THE SOF<br>INDICATES THAT YOU ACCEPT THE | TWARE, THE USE OF WHICH IS LICENSED BY<br>S CUSTOMERS FOR THEIR USE ONLY AS SET<br>AGREEMENT BETWEEN YOU AND IMAGEWARE<br>SREE TO THE TERMS AND CONDITIONS OF THIS<br>TWARE. USING ANY PART OF THE SOFTWARE<br>ESE TERMS. | • |
| I accept the terms in the license agre                                                                                                    | TWARE, THE USE OF WHICH IS LICENSED BY<br>S CUSTOMERS FOR THEIR USE ONLY AS SET<br>AGREEMENT BETWEEN YOU AND IMAGEWARE<br>SREE TO THE TERMS AND CONDITIONS OF THIS<br>TWARE. USING ANY PART OF THE SOFTWARE<br>ESE TERMS. | • |
| I do not accept the terms in the license agre                                                                                                    | TWARE, THE USE OF WHICH IS LICENSED BY<br>S CUSTOMERS FOR THEIR USE ONLY AS SET<br>AGREEMENT BETWEEN YOU AND IMAGEWARE<br>SREE TO THE TERMS AND CONDITIONS OF THIS<br>TWARE USING ANY PART OF THE SOFTWARE<br>ESE TERMS.  | • |
| I accept the terms in the license agre I do not accept the terms in the license agre                                                                                                    | TWARE, THE USE OF WHICH IS LICENSED BY<br>S CUSTOMERS FOR THEIR USE ONLY AS SET<br>AGREEMENT BETWEEN YOU AND IMAGEWARE<br>SREE TO THE TERMS AND CONDITIONS OF THIS<br>TWARE. USING ANY PART OF THE SOFTWARE<br>ESE TERMS. | × |

Figure 21.

After reviewing the license agreement, select I accept the terms in the license agreement. Click Next. The Customer Information screen will display (Refer to Figure 22).

| 🚰 EPI Builder Run-Time 6 - InstallShield Wizard                                                                                  | ×             |
|----------------------------------------------------------------------------------------------------|---------------|
| Customer Information                                                                                                    |               |
| Please enter your information.                                                                                                   |               |
| User Name:                                                                                                    |               |
| CONTINENTALACCESS                                                                                                    |               |
| Organization:                                                                                                    |               |
| CONTINENTALACCESS                                                                                                    |               |
| Install this application for:<br>Anyone who uses this computer (all users)<br>Only for <u>m</u> e (CONTINENTAL)<br>InstallShield |               |
| < Back                                                                                                    | Next > Cancel |
|                                                                                                    |               |

Figure 22.

Enter the User Name and Organization. Click **Next**. The **Setup Type** screen will display (Refer to Figure 23).

| 🙀 EPI Builder Ru             | n-Time 6 - InstallShield Wizard                                                                                   | ×      |
|------------------------------|----------------------------------------------------------------------------------------------------|--------|
| Setup Type<br>Choose the set | tup type that best suits your needs.                                                                              | 4      |
| Please select a              | setup type.                                                                                                    |        |
| © <u>Complete</u>            | All program features will be installed. (Requires the most disk space.)                                           |        |
| C Cu <u>s</u> tom            | Choose which program features you want installed and where the will be installed. Recommended for advanced users. | зу     |
| InstallShield                | < Back Next >                                                                                                    | Cancel |

Figure 23.

Select **Complete** (This selection should be the default setting). Click **Next**. The **Ready to Install the Program** screen displays (Refer to Figure 24).

| 🙀 EPI Builder Run-Time 6 - InstallShield Wizard                                                       | ×          |
|----------------------------------------------------------------------------------------------------|------------|
| Ready to Install the Program<br>The wizard is ready to begin installation.                            | 44         |
| Click Install to begin the installation.                                                              |            |
| If you want to review or change any of your installation settings, click Back. Clicl exit the wizard. | «Cancel to |
| InstallShield                                                                                         | Cancel     |

Figure 24.

Click **Install** to begin installation. After the installation begins, the **Installing EPI Builder Run-Time 6** progress bar screen displays (Refer to Figure 25).

| 👘 EPI Build            | er Run-Time 6 - InstallShield Wizard                                                                                                    | <u>- 🗆 ×</u> |
|------------------------|----------------------------------------------------------------------------------------------------|--------------|
| Installing<br>The prog | r EPI Builder Run-Time 6<br>gram features you selected are being installed.                                                                                | 2            |
| F                      | Please wait while the InstallShield Wizard installs EPI Builder Run-Time 6.<br>This may take several minutes.<br>Status:<br>Writing system registry values |              |
| InstallShield -        | <u> </u>                                                                                                    | Cancel       |

Figure 25.

After **EPI Builder Run-Time 6** is successfully installed, the **InstallShield Wizard Completed** screen displays (Refer to Figure 26).

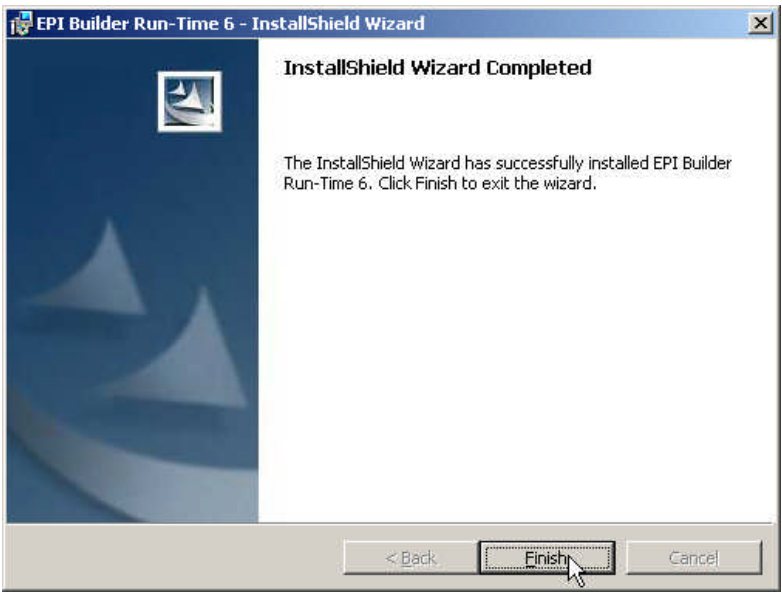

Figure 26.

The CardAccess installation is now complete.